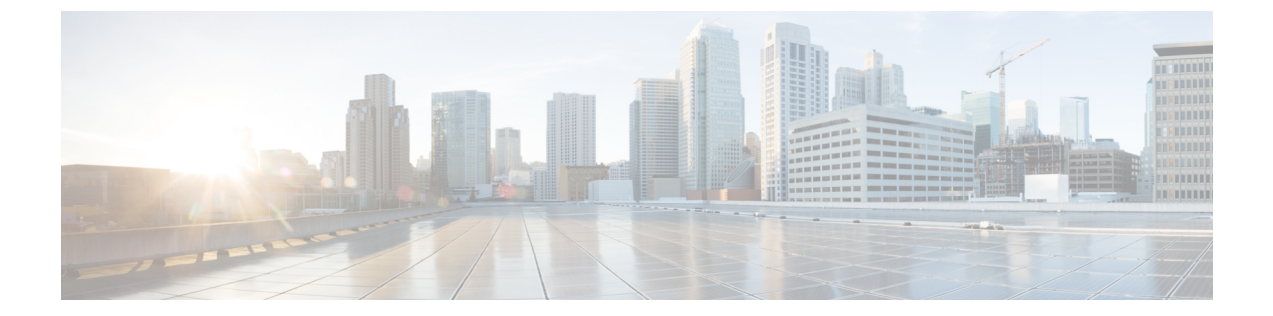

# ACI ファブリックのアクセス レイヤ2 接続

この章の内容は、次のとおりです。

- ネットワーク ドメイン, 1 ページ
- 接続可能エンティティプロファイル, 2 ページ
- ベアメタルサーバのACIリーフスイッチインターフェイス設定, 3 ページ
- ACI リーフ スイッチ ポート チャネル設定, 4 ページ
- ACI リーフスイッチバーチャルポートチャネル設定, 6ページ
- 基本的な FEX 設定, 8 ページ
- FEX ポート チャネル設定, 10 ページ
- FEX バーチャル ポート チャネル設定, 12 ページ
- トラフィックストーム制御について、14ページ
- EPG 内拒否エンドポイントの分離, 19 ページ

## ネットワーク ドメイン

ファブリック管理者は、ポート、プロトコル、VLAN プール、およびカプセル化を設定するドメ インポリシーを作成します。これらのポリシーは、単一テナント専用にすることも、共有するこ ともできます。ファブリック管理者が ACI ファブリック内にドメインを設定すると、テナント管 理者はテナント エンドポイント グループ(EPG)をドメインに関連付けることができます。

以下のネットワーク ドメイン プロファイルを設定できます。

- •VMMドメインプロファイル (vmmDomP) は、仮想マシンのハイパーバイザ統合のために必要です。
- 物理ドメインプロファイル (physDomP) は、ベアメタルサーバ接続と管理アクセスに使用します。

- ・ブリッジド外部ネットワークドメインプロファイル(12extDomP)は通常、ACIファブリックのリーフスイッチにブリッジド外部ネットワークトランクスイッチを接続するために使用されます。
- ・ルーテッド外部ネットワークドメインプロファイル(13extDomP)は、ACIファブリックの リーフスイッチにルータを接続するために使用されます。

ドメインは VLAN プールに関連付けられるように設定されます。その後、EPG は、ドメインに関 連付けられている VLAN を使用するように設定されます。

(注)

EPG ポートと VLAN の設定は、EPG が関連付けられているドメインインフラストラクチャ設 定で指定されている設定に一致する必要があります。一致しない場合、APIC でエラーが発生 します。そのようなエラーが発生した場合は、ドメインインフラストラクチャ設定がEPG ポー トと VLAN の設定に一致していることを確認してください。

# 接続可能エンティティ プロファイル

ACI ファブリックにより、リーフ ポートを通してベア メタル サーバ、仮想サーバ、ハイパーバ イザ、レイヤ2スイッチ(たとえば、Cisco UCS ファブリック インターコネクト)、またはレイ ヤ3ルータ(たとえば、Cisco Nexus 7000 シリーズスイッチ)などのさまざまな外部エンティティ に接続する複数の接続ポイントが提供されます。これらの接続ポイントは、リーフスイッチ上の 物理ポート、FEX ポート、ポートチャネル、またはバーチャルポートチャネル(vPC)にするこ とができます。

接続可能エンティティプロファイル (AEP) は、同様のインフラストラクチャポリシー要件を持 つ外部エンティティのグループを表します。インフラストラクチャポリシーは、Cisco Discovery Protocol (CDP)、Link Layer Discovery Protocol (LLDP)、最大伝送単位 (MTU)、Link Aggregation Control Protocol (LACP) などのさまざまなプロトコルオプションを設定する物理インターフェイ スポリシーで構成されます。

AEPは、リーフスイッチでVLANプールを展開するのに必要です。カプセル化ブロック(および 関連 VLAN)は、リーフスイッチで再利用可能です。AEPは、VLANプールの範囲を物理インフ ラストラクチャに暗黙的に提供します。

次の AEP の要件と依存関係は、さまざまな設定シナリオ(ネットワーク接続や VMM ドメインなど)でも考慮する必要があります。

- AEPは許容されるVLANの範囲を定義しますが、それらのプロビジョニングは行いません。
   EPG がポートに展開されていない限り、トラフィックは流れません。AEP で VLAN プール を定義しないと、EPG がプロビジョニングされても VLAN はリーフ ポートでイネーブルに なりません。
- リーフポートで静的にバインディングしている EPG イベントに基づいて、または VMware vCenter や Microsoft Azure Service Center Virtual Machine Manager (SCVMM) などの外部コントローラからの VM イベントに基づいて、特定の VLAN がリーフポート上でプロビジョニングされるかイネーブルになります。

Virtual Machine Manager (VMM) ドメインは、AEP のインターフェイス ポリシー グループから物 理インターフェイス ポリシーを自動的に取得します。

AEP のオーバーライドポリシーを VMM ドメイン用の別の物理インターフェイスポリシーを指定 するために使用できます。このポリシーは、VMコントローラが中間レイヤ2ノードを介してリー フスイッチに接続され、異なるポリシーがリーフスイッチおよび VMコントローラの物理ポート で要求される場合に役立ちます。たとえば、リーフスイッチとレイヤ2ノード間で LACP を設定 できます。同時に、AEP オーバーライド ポリシーで LACP をディセーブルにすることで、VMコ ントローラとレイヤ2スイッチ間の LACP をディセーブルにできます。

# ベア メタル サーバの ACI リーフ スイッチ インターフェ イス設定

次の手順では、クイックスタートウィザードを使用します。

(注) この手順では、ACI リーフスイッチインターフェイスにサーバを接続する手順を示します。
 手順は、ACI リーフスイッチインターフェイスに他の種類のデバイスを接続する場合と同じになります。

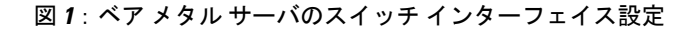

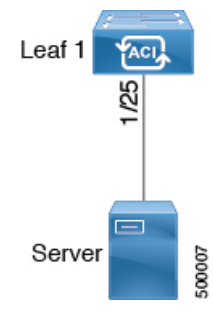

はじめる前に

- ACIファブリックが設置され、APICコントローラがオンラインになっており、APICクラス タが形成されて正常に動作していること。
- ・必要なファブリックインフラストラクチャ設定を作成できる APIC ファブリック管理者アカウントが使用可能であること。

ターゲット リーフ スイッチが ACI ファブリックに登録され、使用可能であること。

- ステップ1 APIC メニュー バーで、[Fabric] > [Access Policies] > [Quick Start] に移動し、[Configure an interface, PC, and VPC] をクリックします。
- ステップ2 [Select Switches To Configure Interfaces] 作業領域で、大きい [+] をクリックして、設定するスイッチを選択 します。[Switches] セクションで、[Switches] をクリックして、使用可能なスイッチ ID のドロップダウン リストからスイッチ ID を追加し、[Update] をクリックします。
- ステップ3 大きい [+] をクリックして、スイッチ インターフェイスを設定します。 インターフェイス ポリシー グループは、選択したスイッチのインターフェイスに適用するインターフェ イス ポリシーのグループを指定する名前付きポリシーです。インターフェイス ポリシーの例は、リンク レベル ポリシー (たとえば、1 gbit ポート速度)、ストーム制御インターフェイス ポリシーなどです。
  - (注) [Attached Dervice Type] ドメインは、スイッチ プロファイルで指定されているインターフェイス を EPG が使用できるようにするために必要です。
  - a) 使用するインターフェイス タイプとして [individual] を指定します。
  - b) 使用するインターフェイス ID を指定します。
  - c) 使用するインターフェイス ポリシーを指定します。
  - d) 使用する接続デバイス タイプを指定します。ベア メタル サーバに接続する場合、[Bare Metal] を選択 します。ベア メタルでは、phys ドメイン タイプを使用します。
  - e) [Save]をクリックしてポリシーの詳細を更新し、[Submit]をクリックしてスイッチプロファイルをAPIC に送信します。
     APICが、インターフェイス、セレクタ、および接続デバイスタイプの各ポリシーとともに、スイッチ プロファイルを作成します。

**確認**:スイッチインターフェイスが適切に設定されていることを確認するには、サーバが接続されている スイッチに対して CLI コマンド show int を使用します。

#### 次の作業

これで、基本リーフインターフェイスの設定手順は完了しました。

 (注) この設定はハードウェア接続を有効にしますが、このハードウェア設定に関連付けられた有効 なアプリケーションプロファイル、EPG、およびコントラクトがないと、データトラフィッ クはフローできません。

## ACI リーフ スイッチ ポート チャネル設定

次の手順では、クイックスタートウィザードを使用します。

(注) この手順では、ACI リーフスイッチインターフェイスにサーバを接続する手順を示します。
 手順は、ACI リーフスイッチインターフェイスに他の種類のデバイスを接続する場合と同じになります。

図2:スイッチポートチャネル設定

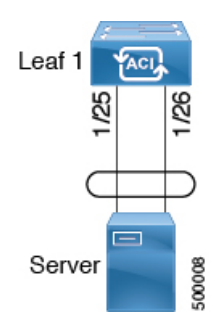

### はじめる前に

- ACIファブリックが設置され、APICコントローラがオンラインになっており、APICクラス タが形成されて正常に動作していること。
- ・必要なファブリックインフラストラクチャ設定を作成できる APIC ファブリック管理者アカウントが使用可能であること。
- ターゲット リーフ スイッチが ACI ファブリックに登録され、使用可能であること。
- ステップ1 APIC メニュー バーで、[Fabric] > [Access Policies] > [Quick Start] に移動し、[Configure an interface, PC, and VPC] をクリックします。
- ステップ2 [Select Switches To Configure Interfaces] 作業領域で、大きい [+] をクリックして、設定するスイッチを選択 します。[Switches] セクションで、[Switches] をクリックして、使用可能なスイッチ ID のドロップダウン リストからスイッチ ID を追加し、[Update] をクリックします。
- ステップ3 大きい [+] をクリックして、スイッチ インターフェイスを設定します。 インターフェイス ポリシー グループは、選択したスイッチのインターフェイスに適用するインターフェ イス ポリシーのグループを指定する名前付きポリシーです。インターフェイス ポリシーの例は、リンク レベル ポリシー (たとえば、1 gbit ポート速度)、ストーム制御インターフェイス ポリシーなどです。
  - (注) [Attached Dervice Type] は、スイッチ プロファイルで指定されているインターフェイスを EPG が使用できるようにするために必要です。
  - a) 使用するインターフェイス タイプとして [pc] を指定します。
  - b) 使用するインターフェイス ID を指定します。
  - c) 使用するインターフェイス ポリシーを指定します。

- d) 使用する接続デバイス タイプを指定します。ベア メタル サーバに接続する場合、[Bare Metal] を選択 します。ベア メタルでは、phys ドメイン タイプを使用します。
- e) [Save]をクリックしてポリシーの詳細を更新し、[Submit]をクリックしてスイッチプロファイルをAPIC に送信します。

APICが、インターフェイス、セレクタ、および接続デバイスタイプの各ポリシーとともに、スイッチ プロファイルを作成します。

確認:スイッチインターフェイスが適切に設定されていることを確認するには、サーバが接続されている スイッチに対して CLI コマンド show int を使用します。

### 次の作業

これで、ポートチャネルの設定手順は完了しました。

(注)

この設定はハードウェア接続を有効にしますが、このハードウェア設定に関連付けられた有効 なアプリケーションプロファイル、EPG、およびコントラクトがないと、データトラフィッ クはフローできません。

## ACI リーフ スイッチ バーチャル ポート チャネル設定

次の手順では、クイックスタートウィザードを使用します。

(注) この手順では、ACI リーフスイッチ バーチャル ポート チャネルにトランキング スイッチを 接続する手順を示します。手順は、ACI リーフスイッチ インターフェイスに他の種類のデバ イスを接続する場合と同じになります。

図 3: スイッチ バーチャル ポート チャネル設定

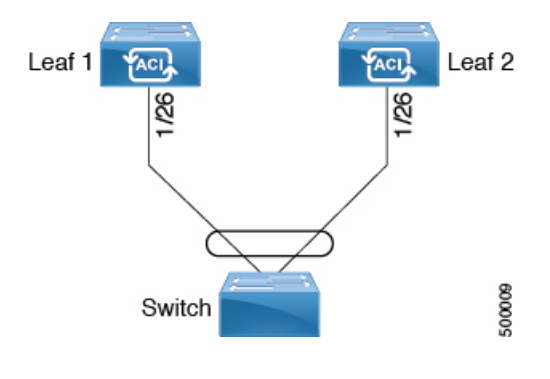

はじめる前に

- ACIファブリックが設置され、APICコントローラがオンラインになっており、APICクラス タが形成されて正常に動作していること。
- 必要なファブリックインフラストラクチャ設定を作成できる APIC ファブリック管理者アカウントが使用可能であること。
- ターゲット リーフ スイッチが ACI ファブリックに登録され、使用可能であること。
- ステップ1 APIC メニュー バーで、[Fabric] > [Access Policies] > [Quick Start] に移動し、[Configure an interface, PC, and VPC] をクリックします。
- **ステップ2** [Configure an interface, PC, and VPC] 作業領域で、大きい [+] をクリックして、スイッチを選択します。 [Select Switches To Configure Interfaces] 作業領域が表示されます。
- **ステップ3** ドロップダウンリストからスイッチIDを選択し、プロファイルに名前を付け、[Save]をクリックします。 保存したポリシーが [Configured Switch Interfaces] リストに表示されます。
- ステップ4 バーチャルポートチャネルが選択したスイッチに対して使用する [Interface Policy Group] と [Attached Device Type] を設定します。

インターフェイス ポリシー グループは、選択したスイッチのインターフェイスに適用するインターフェ イス ポリシーのグループを指定する名前付きポリシーです。インターフェイス ポリシーの例は、リンク レベル ポリシー (たとえば、1 gbit ポート速度)、ストーム制御インターフェイス ポリシーなどです。

- (注) [Attached Dervice Type] ドメインは、スイッチ プロファイルで指定されているインターフェイス を EPG が使用できるようにするために必要です。
- a) 使用するインターフェイスタイプ(individual、pc、または vpc)として [vpc] を指定します。
- b) 使用するインターフェイス ID を指定します。
- c) 使用するインターフェイス ポリシーを指定します。
- d) 使用する接続デバイスタイプを指定します。スイッチの接続用に [External Bridged Devices] を選択します。
- e) [Domain] および [VLAN Range] を指定します。
- f) [Save]をクリックしてポリシーの詳細を更新し、[Submit]をクリックしてスイッチプロファイルをAPIC に送信します。
   APICが、インターフェイス、セレクタ、および接続デバイスタイプの各ポリシーとともに、スイッチ プロファイルを作成します。

確認:vpcが適切に設定されていることを確認するには、外部スイッチが接続されているリーフスイッチ に対して CLI コマンド show int を使用します。

### 次の作業

これで、スイッチバーチャルポートチャネルの設定手順は完了しました。

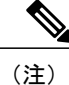

この設定はハードウェア接続を有効にしますが、このハードウェア設定に関連付けられた有効 なアプリケーション プロファイル、EPG、およびコントラクトがないと、データ トラフィッ クはフローできません。

## 基本的なFEX 設定

次の手順では、FEX導入に必要ないくつかのポリシーを自動的に作成するクイックスタートウィ ザードを使用します。主な手順は次のとおりです。

- 1 自動生成された FEX プロファイルを含むスイッチ プロファイルを設定します。
- 2 サーバを単一 FEX ポートに接続できるようにするために、自動生成された FEX プロファイル をカスタマイズします。

図 4: 基本的な FEX 設定

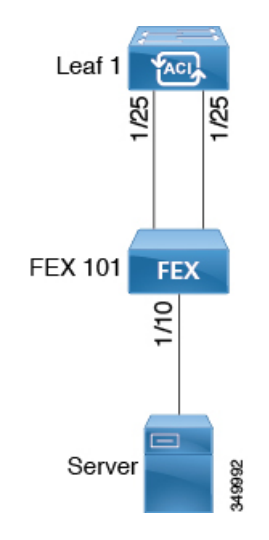

(注)

この手順では、FEX にサーバを接続する手順を示します。手順は、ACI が接続された FEX に デバイスを接続する場合と同じになります。

### はじめる前に

- ACIファブリックが設置され、APICコントローラがオンラインになっており、APICクラス タが形成されて正常に動作していること。
- 必要なファブリックインフラストラクチャ設定を作成できる APIC ファブリック管理者アカウントが使用可能であること。

- ターゲットリーフスイッチ、インターフェイス、およびプロトコルが設定されており、使用可能であること。
- •FEX に電源が入っていて、ターゲット リーフ インターフェイスに接続されていること。
- ステップ1 APIC で、[Fabric] > [Access Policies] > [Quick Start] の [Configure Interface, PC, And VPC] ウィザードを使用 して、スイッチ プロファイルを作成します。
  - a) APIC メニューバーで、[Fabric] > [Access Policies] > [Quick Start] に移動します。
  - b) [Quick Start] ページで、[Configure an interface, PC, and VPC] オプションをクリックして [Configure Interface, PC And VPC] ウィンドウを開きます。
  - c) [Configure an interface, PC, and VPC] 作業領域で、[+] をクリックして、新しいスイッチ プロファイルを 追加します。
  - d) [Select Switches To Configure Interfaces] 作業領域で、[Advanced] オプション ボタンをクリックします。
  - e) 使用可能なスイッチ ID のドロップダウン リストからスイッチを選択します。

トラブルシューティングのヒント この手順では、1つのスイッチがプロファイルに含まれています。複数のスイッチを選択すると、同じ プロファイルを複数のスイッチで使用できます。

- f) [Switch Profile Name] フィールドで名前を指定します。
- g) [Fexes] リストの上にある [+] をクリックして、FEX ID およびスイッチ プロファイルへの接続に使用す るスイッチ ポートを追加します。
- h) [Save]をクリックして変更を保存します。[Submit]をクリックして、スイッチプロファイルを APIC に 送信します。

APIC が、必要な FEX プロファイル (<*switch policy name*>\_*FexP*<*FEX ID*>) およびセレクタ (<*switch policy name*>\_*ifselctor*) を自動的に生成します。

**確認**: FEX がオンラインであることを確認するには、FEX が接続されているスイッチに対して CLI コマ ンド show fex を使用します。

- **ステップ2** サーバを単一 FEX ポートに接続できるようにするために、自動生成された FEX プロファイルをカスタマ イズします。
  - a) [Navigation] ペインで、ポリシーリストで作成したスイッチポリシーを見つけます。また、自動生成さ れた FEX、<*switch policy name>\_FexP<FEX ID>* プロファイルもあります。
  - b) <switch policy name>\_FexP<FEXID>プロファイルの作業ペインで、[+]をクリックして Interface Selectors For FEX リストに新しいエントリを追加します。
     [Create Access Port Selector] ダイアログが開きます。
  - c) セレクタの名前を指定します。
  - d) 使用する FEX インターフェイス ID を指定します。
  - e) リストから既存のインターフェイスポリシーグループを選択するか、アクセスポートポリシーグルー プを作成します。
    - アクセス ポート ポリシー グループは、選択した FEX のインターフェイスに適用するインターフェイ スポリシーのグループを指定する名前付きポリシーです。インターフェイス ポリシーの例は、リンク

レベル ポリシー(たとえば、1 gbit ポート速度)、接続エンティティ プロファイル、ストーム制御イ ンターフェイス ポリシーなどです。

- (注) インターフェイス ポリシー グループ内で、FEX ポート セレクタで指定されているインター フェイスを EPG が使用できるようにするために、[Attached Entity Profile] は必須です。
- f) [Submit] をクリックして FEX プロファイルを APIC に送信します。 APIC が FEX プロファイルを更新します。

確認:FEXインターフェイスが適切に設定されていることを確認するには、FEXが接続されているスイッチに対して CLI コマンド show int を使用します。

#### 次の作業

これで、基本 FEX の設定手順は完了しました。

## FEX ポート チャネル設定

主な手順は次のとおりです。

- 1 ポート チャネルの形成に FEX ポートを使用するように FEX プロファイルを設定します。
- **2** サーバに接続できるようにポート チャネルを設定します。

#### 図 5: FEX ポート チャネル

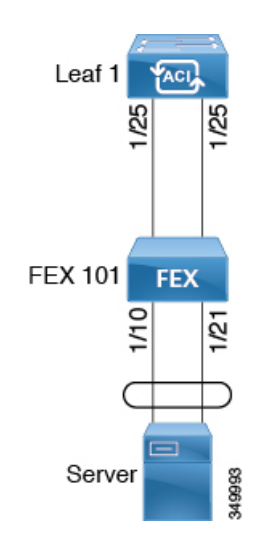

 <sup>(</sup>注) この設定はハードウェア接続を有効にしますが、このハードウェア設定に関連付けられた有効 なアプリケーションプロファイル、EPG、およびコントラクトがないと、データトラフィッ クはフローできません。

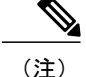

この手順では、FEX ポート チャネルにサーバを接続する手順を示します。手順は、ACI が接 続された FEX にデバイスを接続する場合と同じになります。

### はじめる前に

- ACI ファブリックが設置され、APIC コントローラがオンラインになっており、APIC クラス タが形成されて正常に動作していること。
- ・必要なファブリックインフラストラクチャ設定を作成できる APIC ファブリック管理者アカ ウントが使用可能であること。
- ・ターゲットリーフスイッチ、インターフェイス、およびプロトコルが設定されており、使 用可能であること。
- ・FEX が設定されており、電源が入っていて、ターゲットリーフインターフェイスに接続さ れていること。
- **ステップ1** APIC で、FEX プロファイルにポート チャネルを追加します。
  - a) APIC メニュー バーで、[Fabric] > [Access Policies] > [Switch Policies] > [Profiles] に移動します。
  - b) [Navigation] ペインで、FEX プロファイルを選択します。 APIC で自動生成された FEX プロファイル名の形式は、<switch policy name> FexP<FEX ID> です。
  - c) [FEX Profile] 作業領域で、[+] をクリックして、[Interface Selectors For FEX] リストに新しいエントリを 追加します。

[Create Access Port Selector] ダイアログが開きます。

- **ステップ2** FEX ポート チャネルにサーバを接続できるように、[Create Access Port Selector] をカスタマイズします。
  - a) セレクタの名前を指定します。

シーなどです。

- b) 使用する FEX インターフェイス ID を指定します。
- c) リストから既存のインターフェイス ポリシー グループを選択するか、PC インターフェイス プロファ イルグループを作成します。 ポート チャネル インターフェイス ポリシー グループは、選択した FEX のインターフェイスに適用す るポリシーのグループを指定します。インターフェイス ポリシーの例は、リンクレベル ポリシー(た とえば、1 gbit ポート速度)、接続エンティティ プロファイル、ストーム制御インターフェイス ポリ
  - (注) インターフェイス ポリシー グループ内で、FEX ポート セレクタで指定されているインター フェイスを EPG が使用できるようにするために、[Attached Entity Profile] は必須です。
- d) [Port Channel Policy] オプションで、設定の要件に従って静的 LDAP または動的 LDAP を選択します。
- e) [Submit] をクリックして、更新された FEX プロファイルを APIC に送信します。 APIC が FEX プロファイルを更新します。

確認:ポートチャネルが適切に設定されていることを確認するには、FEX が接続されているスイッチに 対して CLI コマンド show port-channel summary を使用します。

### 次の作業

これで、FEX ポート チャネルの設定手順は完了しました。

(注)

## FEX バーチャル ポート チャネル設定

主な手順は次のとおりです。

- 1 バーチャルポートチャネルを形成するように、2つの既存 FEX プロファイルを設定します。
- 2 FEX ポート チャネルにサーバを接続できるように、バーチャル ポート チャネルを設定します。

図 6: FEX バーチャル ポート チャネル

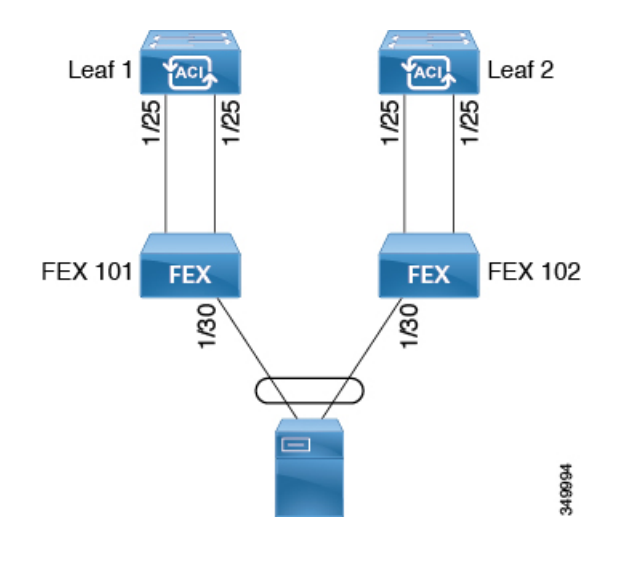

\_\_\_\_\_\_ (注)

この手順では、FEXバーチャルポートチャネルにサーバを接続する手順を示します。手順は、 ACI が接続された FEX にデバイスを接続する場合と同じになります。

この設定はハードウェア接続を有効にしますが、このハードウェア設定に関連付けられた有効 なアプリケーション プロファイル、EPG、およびコントラクトがないと、データ トラフィッ クはフローできません。

はじめる前に

- •ACIファブリックが設置され、APICコントローラがオンラインになっており、APICクラス タが形成されて正常に動作していること。
- 必要なファブリックインフラストラクチャ設定を作成できる APIC ファブリック管理者アカウントが使用可能であること。
- ターゲットリーフスイッチ、インターフェイス、およびプロトコルが設定されており、使用可能であること。
- FEX が設定されており、電源が入っていて、ターゲットリーフィンターフェイスに接続されていること。

ステップ1 APIC で、2 つの FEX プロファイルにバーチャル ポート チャネルを追加します。

- a) APIC メニュー バーで、[Fabric] > [Access Policies] > [Switch Policies] > [Profiles] に移動します。
- b) [Navigation] ペインで、最初の FEX プロファイルを選択します。 APIC で自動生成された FEX プロファイル名の形式は、*<switch policy name>\_FexP<FEX ID*> です。
- c) [FEX Profile] 作業領域で、[+] をクリックして、[Interface Selectors For FEX] リストに新しいエントリを 追加します。

[Create Access Port Selector] ダイアログが開きます。

- ステップ2 FEX バーチャル ポート チャネルにサーバを接続できるように、[Create Access Port Selector] をカスタマイ ズします。
  - a) セレクタの名前を指定します。
  - b) 使用する FEX インターフェイス ID を指定します。 通常、各 FEX に同じインターフェイス ID を使用してバーチャル ポート チャネルを形成します。
  - c) リストから既存のインターフェイスポリシーグループを選択するか、VPCインターフェイスプロファ イルグループを作成します。 バーチャルポートチャネルインターフェイスポリシーグループは、選択した FEX のインターフェイ スに適用するポリシーのグループを指定します。インターフェイスポリシーの例は、リンクレベルポ リシー(たとえば、1gbitポート速度)、接続エンティティプロファイル、ストーム制御インターフェ イスポリシーなどです。
    - (注) インターフェイス ポリシー グループ内で、FEX ポート セレクタで指定されているインター フェイスを EPG が使用できるようにするために、[Attached Entity Profile] は必須です。
  - d) [Port Channel Policy] オプションで、設定の要件に従って静的 LDAP または動的 LDAP を選択します。
  - e) [Submit] をクリックして、更新された FEX プロファイルを APIC に送信します。 APIC が FEX プロファイルを更新します。

**確認**:ポートチャネルが適切に設定されていることを確認するには、FEX が接続されているスイッチに 対して CLI コマンド show port-channel summary を使用します。

**ステップ3** 最初のFEX に指定したものと同じインターフェイス ポリシー グループを使用するように2番目のFEX を 設定します。

- a) 2番目の FEX プロファイルの [FEX Profile] 作業領域で、[+] をクリックして、[Interface Selectors For FEX] リストに新しいエントリを追加します。
   [Create Access Port Selector] ダイアログが開きます。
- b) セレクタの名前を指定します。
- c) 使用する FEX インターフェイス ID を指定します。
   通常、各 FEX に同じインターフェイス ID を使用してバーチャル ポート チャネルを形成します。
- d) ドロップダウン リストから、最初の FEX プロファイルで使用したものと同じバーチャル ポート チャ ネル インターフェイス ポリシー グループを選択します。
   バーチャル ポート チャネル インターフェイス ポリシー グループは、選択した FEX のインターフェイ スに適用するポリシーのグループを指定します。インターフェイス ポリシーの例は、リンクレベル ポ リシー(たとえば、1gbit ポート速度)、接続エンティティプロファイル、ストーム制御インターフェ イス ポリシーなどです。
  - (注) インターフェイス ポリシー グループ内で、FEX ポート セレクタで指定されているインター フェイスを EPG が使用できるようにするために、[Attached Entity Profile] は必須です。
- e) [Submit] をクリックして、更新された FEX プロファイルを APIC に送信します。 APIC が FEX プロファイルを更新します。

**確認**:バーチャルポートチャネルが適切に設定されていることを確認するには、いずれかのFEX が接続 されているスイッチに対して CLI コマンド show vpc extended を使用します。

#### 次の作業

これで、FEX バーチャル ポート チャネルの設定手順は完了しました。

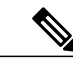

 (注) この設定はハードウェア接続を有効にしますが、このハードウェア設定に関連付けられた有効 なアプリケーションプロファイル、EPG、およびコントラクトがないと、データトラフィッ クはフローできません。

## トラフィック ストーム制御について

トラフィックストームは、パケットが LAN でフラッディングする場合に発生するもので、過剰 なトラフィックを生成し、ネットワークのパフォーマンスを低下させます。トラフィックストー ム制御ポリシーを使用すると、物理インターフェイス上におけるブロードキャスト、未知のマル チキャスト、または未知のユニキャストのトラフィックストームによって、レイヤ2ポート経由 の通信が妨害されるのを防ぐことができます。

デフォルトでは、ストーム制御はACIファブリックでは有効になっていません。ACIブリッジド メイン(BD)レイヤ2の未知のユニキャストのフラッディングはBD内でデフォルトで有効に なっていますが、管理者が無効にすることができます。その場合、ストーム制御ポリシーはブロー ドキャストと未知のマルチキャストのトラフィックにのみ適用されます。レイヤ2の未知のユニ キャストのフラッディングがBDで有効になっている場合、ストーム制御ポリシーは、ブロード キャストと未知のマルチキャストのトラフィックに加えて、レイヤ2の未知のユニキャストのフ ラッディングに適用されます。

トラフィックストーム制御(トラフィック抑制ともいいます)を使用すると、着信するブロード キャスト、マルチキャスト、未知のユニキャストのトラフィックのレベルを1秒間隔でモニタで きます。この間に、トラフィックレベル(ポートで使用可能な合計帯域幅のパーセンテージ、ま たは特定のポートで許可される1秒あたりの最大パケット数として表されます)が、設定したト ラフィックストーム制御レベルと比較されます。入力トラフィックが、ポートに設定したトラ フィックストーム制御レベルに到達すると、トラフィックストーム制御機能によってそのイン ターバルが終了するまでトラフィックがドロップされます。管理者は、ストーム制御しきい値を 超えたときにエラーを発生させるようにモニタリングポリシーを設定できます。

### ストーム制御のガイドライン

以下のガイドラインと制約事項に従って、トラフィックストーム制御レベルを設定してください。

- ・通常、ファブリック管理者は以下のインターフェイスのファブリックアクセスポリシーで ストーム制御を設定します。
  - 。標準トランクインターフェイス。
  - 。単一リーフスイッチ上のダイレクトポートチャネル。
  - 。バーチャルポートチャネル(2つのリーフスイッチ上のポートチャネル)。
- ポートチャネルおよびバーチャルポートチャネルでは、ストーム制御値(1秒あたりのパケット数またはパーセンテージ)はポートチャネルのすべての個別メンバーに適用されます。ポートチャネルのメンバーであるインターフェイスには、ストーム制御を設定しないでください。
- ・使用可能な帯域幅のパーセンテージで設定する場合、値100はトラフィックストーム制御を 行わないことを意味し、値0.01はすべてのトラフィックを抑制します。
- ハードウェアの制限およびさまざまなサイズのパケットのカウント方式が原因で、レベルのパーセンテージは概数になります。着信トラフィックを構成するフレームのサイズに応じて、実際に適用されるパーセンテージレベルと設定したパーセンテージレベルの間には、数パーセントの誤差がある可能性があります。1秒あたりのパケット数(PPS)の値は、256バイトに基づいてパーセンテージに変換されます。
- ・最大バーストは、通過するトラフィックがないときに許可されるレートの最大累積です。トラフィックが開始されると、最初の間隔では累積レートまでのすべてのトラフィックが許可されます。後続の間隔では、トラフィックは設定されたレートまでのみ許可されます。サポートされる最大数は65535 KBです。設定されたレートがこの値を超えると、PPSとパーセンテージの両方についてこの値で制限されます。
- ・累積可能な最大バーストは 512 MB です。
- ・最適化されたマルチキャストフラッディング(OMF)モードの出力リーフスイッチでは、 トラフィックストーム制御は適用されません。

•OMFモードではない出力リーフスイッチでは、トラフィックストーム制御が適用されます。

 FEX のリーフ スイッチでは、ホスト側インターフェイスにはトラフィック ストーム制御を 使用できません。

### GUI を使用したトラフィック ストーム制御ポリシーの設定

- ステップ1 メニューバーで、[Fabric] をクリックします。
- ステップ2 サブメニューバーで、[Access Policies] をクリックします。
- ステップ3 [Navigation] ペインで、[Interface Policies] を展開します。
- ステップ4 [Policies] を展開します。
- ステップ5 [Storm Control] を右クリックし、[Create Storm Control Interface Policy] を選択します。
- **ステップ6** [Create Storm Control Interface Policy] ダイアログボックスで、[Name] フィールドにポリシーの名前を入力 します。
- **ステップ7** [Specify Policy In] フィールドで、[Percentage] または [Packets Per Second] いずれかのオプション ボタンを クリックします。
- ステップ8 [Percentage]を選択した場合は、次の手順を実行します。
  - a) [Rate] フィールドに、トラフィック レートのパーセンテージを入力します。
     ポートで使用可能な合計帯域幅のパーセンテージを指定する0~100の数値を入力します。1秒の間隔
     中に入力トラフィックがこのレベルに達すると、トラフィックストーム制御により、その間隔の残り
     のトラフィックはドロップされます。値100は、トラフィックストーム制御を行わないことを意味し
     ます。値0の場合、すべてのトラフィックが抑制されます。
  - b) [Max Burst Rate] フィールドに、バースト トラフィック レートのパーセンテージを入力します。
     ポートで使用可能な合計帯域幅のパーセンテージを指定する 0 ~ 100 の数値を入力します。入力トラフィックがこのレベルに達すると、ストーム制御がトラフィックをドロップし始めます。
- ステップ9 [Packets Per Second] を選択した場合は、次の手順を実行します。
  - a) [Rate] フィールドに、トラフィックレートを1秒あたりのパケット数で入力します。
     この間、トラフィックレベル(1秒あたりにポートを通過するパケット数として表される)が、設定したトラフィックストーム制御レベルと比較されます。入力トラフィックが、ポートに設定したトラフィックストーム制御レベルに到達すると、トラフィックストーム制御機能によってそのインターバルが終了するまでトラフィックがドロップされます。
  - b) [Max Burst Rate] フィールドに、バーストトラフィックレートを1秒あたりのパケット数で入力します。
     この間、トラフィックレベル(1秒あたりにポートを通過するパケット数として表される)が、設定したバーストトラフィックストーム制御レベルと比較されます。入力トラフィックが、ポートに設定したトラフィックストーム制御レベルに到達すると、トラフィックストーム制御機能によってそのインターバルが終了するまでトラフィックがドロップされます。

- **ステップ10** [Submit] をクリックします。
- ステップ11 ストーム制御インターフェイス ポリシーをインターフェイス ポートに適用します。
  - a) メニューバーで、[Fabric] をクリックします。
  - b) サブメニューバーで、[Access Policies] をクリックします。
  - c) [Navigation] ペインで、[Interface Policies] を展開します。
  - d) [Policy Groups] を展開します。
  - e) [Policy Group] を選択します。
  - f) [Work] ペインで、[Storm Control Interface Policy] のドロップダウンをクリックし、作成したトラフィックストーム制御ポリシーを選択します。
  - g) [Submit] をクリックします。

### REST API を使用したトラフィックストーム制御ポリシーの設定

トラフィックストーム制御ポリシーを設定するには、希望するプロパティを使用して stormctrl:IfPol オブジェクトを作成します。

MyStormPolicy というポリシーを作成するには、次の HTTP POST メッセージを送信します。 POST https://192.0.20.123/api/mo/uni/infra/stormctrlifp-MyStormPolicy.json

使用可能な帯域幅のパーセンテージでポリシーを指定するには、POST メッセージの本文に次の JSON ペイロード構造を含めます。

```
{"stormctrlIfPol":
    {"attributes":
        {"dn":"uni/infra/stormctrlifp-MyStormPolicy",
        "name":"MyStormPolicy",
        "rate":"75",
        "burstRate":"85",
        "rn":"stormctrlifp-MyStormPolicy",
        "status":"created"
      },
      "children":[]
    }
}
```

1 秒あたりのパケット数でポリシーを指定するには、POST メッセージの本文に次の JSON ペイ ロード構造を含めます。

```
{"stormctrlIfPol":
    {"attributes":
        {"dn":"uni/infra/stormctrlifp-MyStormPolicy",
        "name":"MyStormPolicy",
        "ratePps":"12000",
        "burstPps":"15000",
        "rn":"stormctrlifp-MyStormPolicy",
        "status":"created"
        },
        "children":[]
    }
}
```

トラフィックストーム制御インターフェイスポリシーをインターフェイスポートに適用します。 POST

http://192.0.20.123/api/node/mo/uni/infra/funcprof/accportgrp-InterfacePolicyGroup/rsstormctrlIfPol.json ポリシーをインターフェイス ポリシー グループに適用するには、POST メッセージの本文に次の JSON ペイロード構造を含めます。

{"infraRsStormctrlIfPol":{"attributes":{"tnStormctrlIfPolName":"testStormControl"},"children":[]}}

### CLI を使用したトラフィック ストーム制御ポリシーの設定

### 手順の概要

- 1. CLI で、ディレクトリを / storm-ctrl に変更します。
- 2. PPS ポリシーを作成するには、次の手順に従います。
- 3. パーセントポリシーを作成するには、次の手順に従います。
- 4. CLI を使用して、トラフィックストーム制御ポリシーを適用します。

### 手順の詳細

|               | コマンドまたはアクション                                                                                                    | 目<br>的 |
|---------------|----------------------------------------------------------------------------------------------------|--------|
| ステップ1         | CLI で、ディレクトリを / storm-ctrl に変更します。                                                                                                    |        |
|               | 例:<br>cd aci/fabric/access-policies/interface-policies/policies/storm-ctrl/                                                                                                    |        |
| ステップ <b>2</b> | PPS ポリシーを作成するには、次の手順に従います。                                                                                                    |        |
|               | 例:<br>> mocreate pps_10k_10k<br>> cd pps_10k_10k/<br>> moset rate-in-pps 10000<br>> moset burst-rate-in-pps 10000<br>> moconfig commit                                                                                                   |        |
| ステップ3         | パーセントポリシーを作成するには、次の手順に従います。                                                                                                    |        |
|               | 例:<br>> cd /home/admin/aci/fabric/access-policies/interface-policies/policies/storm-ctrl<br>> mocreate percent_50_60<br>> cd percent_50_607<br>> moset rate-in-percentage 50<br>> moset burst-rate-in-percentage 60<br>> moconfig commit |        |
| ステップ4         | CLI を使用して、トラフィック ストーム制御ポリシーを適用します。                                                                                                    |        |
|               | 例:<br>> cd<br>/aci/fabric/access-policies/interface-policies/policy-groups/interface/InterfacePolicyGroup                                                                                                    |        |

ſ

| コマンドまたはアクション                                                                    | 目<br>的 |
|---------------------------------------------------------------------------------|--------|
| <pre>&gt; moset storm-control-policy MyStormPolicy &gt; moconfig commit "</pre> |        |

## EPG 内拒否エンドポイントの分離

EPG 内拒否ポリシーにより、仮想エンドポイントまたは物理エンドポイントが完全に分離されま す。完全分離モードで稼働している EPG 内のエンドポイント間の通信は許可されません。分離 モードの EGP では、多くのクライアントが共通サービスにアクセスするときに必要な EPG カプ セル化の数が削減されますが、相互通信は許可されません。EPG は、すべての ACI ネットワーク ドメインで分離されるか、またはどのドメインでも分離されません。ACI ファブリックは接続エ

ンドポイントに直接分離を実装しますが、ファブリックに接続されているスイッチはプライマリ VLAN(PVLAN)タグに従って分離規則を認識します。

図 7: ベアメタル

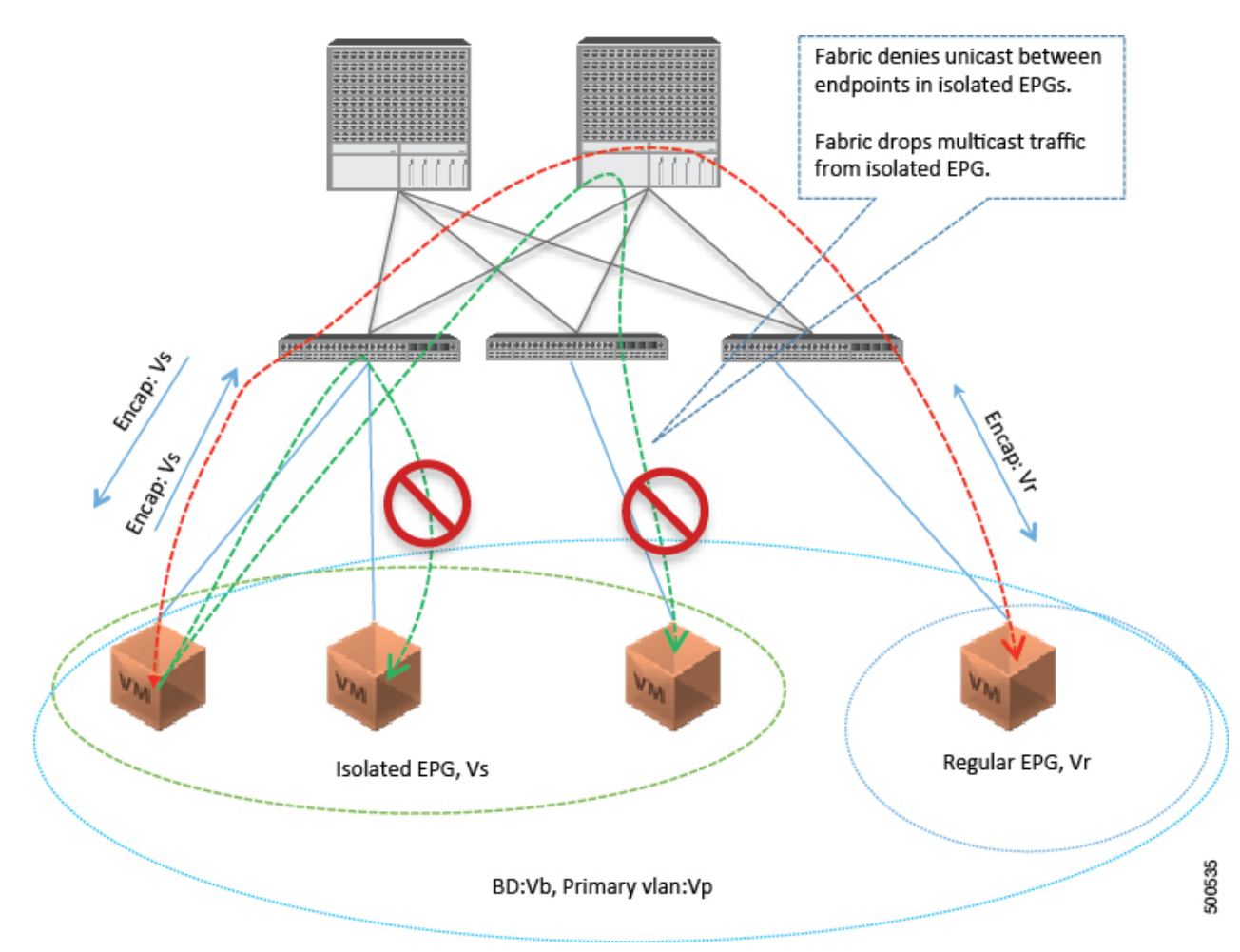

いくつかの使用例を次に示します。

- バックアップクライアントは、バックアップサービスにアクセスするための通信要件は同じですが、相互に通信する必要はありません。
- ロードバランサの背後にあるサーバの通信要件は同じですが、それらのサーバを相互に分離 すると、不正アクセスや感染のあるサーバに対して保護されます。

EPG 内拒否分離は、PVLAN タグに基づいて VMware Distributed Virtual Switch (DVS) 導入環境に 適用できます。

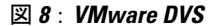

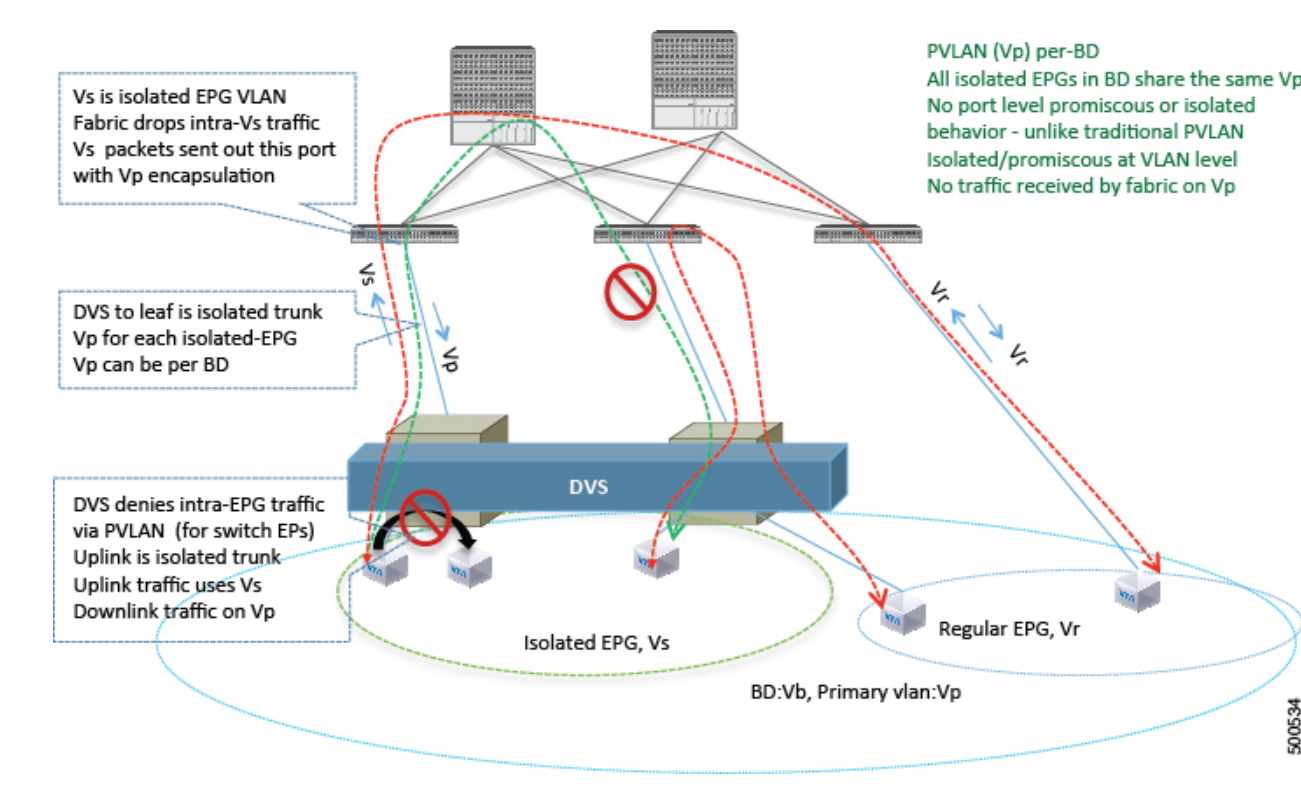

ACI Virtual Machine Manager(VMM)ドメインは、EPG 内拒否が有効である EGP ごとに DVS に 分離 PVLAN ポート グループを作成します。追加のプライマリ カプセル化を、管理者が提供する か、または EPG/VMM ドメイン間の関連付け時に動的に割り当てる必要があります。VMM は、 分離されたセカンダリ(Vs)を持つプライマリ VLAN(Vp)を DVS に作成します。EPG 内拒否 EPG は、タイプを PVLAN に設定して Vs を使用します。ファブリックから DVS への通信では Vp が使用されます。DVS とファブリックは Vp/Vs カプセル化を交換します。Vp/Vs ペアは、EPG/ド メイン間の関連付け時に VMM ドメインごとに選択されます。ファブリック管理者が Vp と Vs の 値を静的に選択するときに、VMM は、Vp と Vs がドメイン プール内の静的ブロックに含まれて いること、およびそのドメイン内の他の EPG との衝突がないことを検証します。

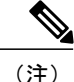

EPG 内エンドポイントの拒否分離を適用して EPG が設定されている場合、さらに2つの制限 が適用されます。

- 分離された EPG 全体のすべてのレイヤ2エンドポイント通信は、ブリッジドメイン内に ドロップされます。
- 分離された EPG 全体のすべてのレイヤ3エンドポイント通信は、同じサブネット内にドロップされます。

### GUI を使用した EPG 内拒否 EPG の設定

EPG が使用するポートは、物理ドメイン内のベア メタル サーバ インターフェイスに関連付けら れているか、またはいずれかの VM マネージャ (VMM) に属している必要があります。

### 手順の概要

- 1. テナントで、[Application Profile] を右クリックし、[Create Application EPG] ダイアログ ボック スを開いて次の操作を実行します。
- 2. [Domains] ダイアログボックスで、次の操作を実行します。
- 3. [Leaves/Paths] ダイアログボックスで、次の操作を実行します。

### 手順の詳細

- **ステップ1** テナントで、[Application Profile] を右クリックし、[Create Application EPG] ダイアログ ボックスを開いて 次の操作を実行します。
  - a) [Name] フィールドに、EPG の名前(intra\_EPG-deny)を追加します。
  - b) [Intra EPG Isolation] で、[Enforced] をクリックします。
  - c) [Bridge Domain] フィールドで、ドロップダウン リストからブリッジ ドメイン (bd1) を選択します。
  - d) EPG をベア メタル/物理ドメイン インターフェイスまたは VM ドメインに関連付けます。
     VM ドメインの場合、[Associate to VM Domain Profiles] チェックボックスをオンにします。
     ベア メタルの場合、[Statically Link with Leaves/Paths] チェックボックスをオンにします。
  - e) [Next] をクリックします。
  - f) [Step 2 for Specify the VM Domains] 領域で、[Associate VM Domain Profiles] を展開し、ドロップダウン リストから目的の VMM ドメインを選択します。[Update] をクリックし、[OK] をクリックします。
- ステップ2 [Domains] ダイアログボックスで、次の操作を実行します。
  - a) ベアメタルの場合、[Domain Profile] フィールドで、ドロップダウンリストからドメインプロファイル を選択します(VMwarePVLAN)。

スタティックの場合、[Port Encap (or Secondary VLAN for Micro-Seg)] フィールドで、セカンダリ VLAN (vlan-2005) を指定し、[Primary VLAN for Micro-Seg] フィールドで、プライマリ VLAN (vlan-2006) を指定します。Encap フィールドを空白のままにすると、値が動的に割り当てられます。

- (注) スタティックの場合、スタティック VLAN を VLAN プールで使用できる必要があります。
- b) VMware DVS の場合、[Domain Profile] フィールドで、ドロップダウンリストからドメインプロファイルを選択します(VMwareDVS)。
- c) [Next] をクリックします。
- ステップ3 [Leaves/Paths] ダイアログボックスで、次の操作を実行します。
  - a) ベア メタルの場合、[Path] セクションで、ドロップダウン リストからトランク モードでのパスを選択 します(Node-107/eth1/16)。
     セカンダリ VLAN の [Port Encap] (vlan-102) を指定します。

プライマリ VLAN の [Primary Encap] (vlan-103) を指定します。

- b) VMware DVS の場合、[Path] セクションで、ドロップダウン リストからトランク モードでのパスを選 択します(Node-107/eth1/16)。
- c) [Update] をクリックします。
- d) [Finish] をクリックします。

### NX-OS スタイルの CLI を使用した EPG 内拒否 EPG の設定

手順の概要

- 1. CLI で、EPG 内拒否 EPG を作成します。
- 2. 設定を確認します。

### 手順の詳細

|           | コマンドまたはアクション                                                                                                    | 目的 |
|-----------|----------------------------------------------------------------------------------------------------|----|
| ステッ<br>プ1 | CLIで、EPG 内拒否 EPG を作成します。<br>例:<br>以下に、VMM ケースを示します。<br>ifav19-ifc1(config)# tenant SCVMMTenant<br>ifav19-ifc1(config-tenant)# application PVLAN<br>ifav19-ifc1(config-tenant-app)# epg EPG1<br>ifav19-ifc1(config-tenant-app-epg)# show running-config<br># Command: show running-config<br>tenant SCVMMTenant |    |

1

|           | コマンドまたはアクション                                                                                                    | 目<br>的 |
|-----------|----------------------------------------------------------------------------------------------------|--------|
|           | <pre>tenant SCVMMTenant<br/>application PVLAN<br/>epg EPG1<br/>bridge-domain member VMM_BD<br/>contract consumer SCVMM-Ext<br/>contract consumer default<br/>contract provider Deny EPG<br/>vmware-domain member PVLAN encap vlan-2002 primary-encap vlan-2001 push on-demand &lt;<br/>Assigns static primary &amp; secondary encap to EPG.<br/>vmware-domain member mininet &lt; If no static vlan assigned APIC assigns primary &amp;<br/>secondary encap for isolated EPG.<br/>isolation enforce &lt; This enables EPG into isolation mode.<br/>exit<br/>exit<br/>exit<br/>exit</pre>                                        |        |
|           | 例:<br>スタティックバインディング EPG -> Tenant:Tenant_BareMetal -> Application: PVLAN -> Static を関連付け<br>るには、次のようにします。<br>ifav19-ifc1(config)#<br>ifav19-ifc1(config)# leaf ifav19-leaf3<br>ifav19-ifc1(config-leaf)# interface ethernet 1/16<br>ifav19-ifc1(config-leaf-if)# show running-config<br>ifav19-ifc1(config-leaf-if)# switchport trunk native vlan 101 tenant SCVMMTenant application<br>PVLAN epg StaticEPG primary-vlan 100                                                                                                    |        |
| ステッ<br>プ2 | 設定を確認します。         例:         show epg StaticEPG detail         Application EPg Data:         Tenant       : SCVMMTenant         Application       : PVLAN         AEPg       : StaticEPG         BD       : VMM_BD         useg EPG       : no         Intra EPG Isolation : <b>enforced</b> Vlan Domains       : phys         Consumed Contracts :       SCVMM-Ext         Provided Contracts :       default, Deny_EPG         Denied Contracts :       uspecified         Tag List       :         VMM Domains:       Domain         Domain       Type         Deployment Immediacy Resolution Immediacy State         Encap |        |
|           | Static Leaves:<br>Node Encap Deployment Immediacy Mode Modification Time                                                                                                    |        |
|           | <br>Static Paths:<br>Node Interface Encap Modification Time                                                                                                    |        |

|                                        | またはアクション                                                         |                           |           |                                 |   |
|----------------------------------------|------------------------------------------------------------------|---------------------------|-----------|---------------------------------|---|
| 1018                                   | eth101/1/1                                                       |                           | vlan-100  | 2016-02-11T18:39:02.337-08:0    | 0 |
| 1019                                   | eth1/16                                                          |                           | vlan-101  | 2016-02-11T18:39:02.337-08:0    | 0 |
| Static Er<br>Node<br>Modif             | ndpoints:<br>Interface<br>Fication Time                          | Encap                     | End Point | MAC End Point IP Address        |   |
|                                        |                                                                  |                           |           |                                 |   |
| Dynamic H<br>Encap: (H<br>Node<br>Modi | Endpoints:<br>P):Primary VLAN, (S<br>Interface<br>ification Time | ):Secondary VLAN<br>Encap | End Poi   | <br>nt MAC End Point IP Address | 3 |

### REST API を使用した EPG 内拒否 EPG の設定

#### はじめる前に

EPG が使用するポートは、物理ドメイン内のベアメタルサーバインターフェイスに関連付けられているか、またはいずれかの VM マネージャ(VMM)に属している必要があります。

### 手順の概要

- XML APIを使用してアプリケーションを展開するには、次のHTTP POSTメッセージを送信します。
- 2. ベアメタル展開では、POSTメッセージの本文にこの XML 構造を含めます。
- 3. VMM 展開では、POST メッセージの本文にこの XML 構造を含めます。

### 手順の詳細

ステップ1 XML API を使用してアプリケーションを展開するには、次の HTTP POST メッセージを送信します。

### 例:

POST https://192.0.20.123/api/mo/uni/tn-ExampleCorp.xml

ステップ2 ベアメタル展開では、POSTメッセージの本文にこの XML 構造を含めます。

1

```
例:
<fvTenant name="Tenant_BareMetal" >
<fvAp name="Web">
<fvAEPg name="IntraEPGDeny" pcEnfPref="enforced">
<fvAEPg name="IntraEPGDeny" pcEnfPref="enforced">
<fvAEPg name="IntraEPGDeny" pcEnfPref="enforced">
<fvAEPg name="IntraEPGDeny" pcEnfPref="enforced">
<fvAEPg name="IntraEPGDeny" pcEnfPref="enforced">
<fvAEPg name="IntraEPGDeny" pcEnfPref="enforced">
<fvAEPg name="IntraEPGDeny" pcEnfPref="enforced">
<fvAEPg name="IntraEPGDeny" pcEnfPref="enforced">
<fvAEPg name="IntraEPGDeny" pcEnfPref="enforced">
<fvAEPg name="IntraEPGDeny" pcEnfPref="enforced">
<fvAEPg name="IntraEPGDeny" pcEnfPref="enforced">
<fvAEPg name="IntraEPGDeny" pcEnfPref="enforced">
<fvAEPg name="IntraEPGDeny" pcEnfPref="enforced">
<fvAEPg name="IntraEPGDeny" pcEnfPref="enforced">
<fvAEPg name="IntraEPGDeny" pcEnfPref="enforced">
<fvAEPg name="IntraEPGDeny" pcEnfPref="enforced">
<fvAEPg name="IntraEPGDeny" pcEnfPref="enforced">
<fvAEPg name="IntraEPGDeny" pcEnfPref="enforced">
<fvAEPg name="IntraEPGDeny" pcEnfPref="enforced">
<fvAEPg name="IntraEPGDeny" pcEnfPref="enforced">
<fvAEPg name="IntraEPGDeny" pcEnfPref="enforced">
<fvAEPg name="IntraEPGDeny" pcEnfPref="enforced">
<fvAEPg name="IntraEPGDeny" pcEnfPref="enforced">
<fvAEPg name="IntraEPGDeny" pcEnfPref="enforced">
<fvAEPg name="IntraEPGDeny" pcEnfPref="enforced">
<fvAEpg name="IntraEPGDeny" pcEnfPref="enforced">
<fvAEpg name="IntraEPGDeny" pcEnfPref="enforced">
<fvAEpg name="IntraEPGDeny" pcEnfPref="enforced">
<fvAEpg name="IntraEPGDeny" pcEnfPref="enforced">
<fvAEpg name="IntraEPGDeny" pcEnfPref="enforced">
<fvAEpg name="IntraEPGDeny" pcEnfPref="enforced">
<fvAEpg name="IntraEPGDeny" pcEnfPref="enforced">
<fvAEpg name="IntraEPGDeny" pcEnfPref="enforced"
<fvAEpg name="IntraEPGDeny" pcEnfPref="enforced">
<fvAEpg name="IntraEPGDeny" pcEnfPref="enforced"
<fvAEpg name="IntraEPGDeny" pcEnfPref="enforced"
<fvAEpg name="IntraEPGDeny" pcEnfPref="enforced"
<fvAEpg name="IntraEPGDeny" pcEnfPref="enforced"
<fvAEpg name="IntraEPGDeny" pcEnfPref="enforced"
<fvAEpg name="IntraEPGDeny" pcEnfPref="en
```

ステップ3 VMM 展開では、POST メッセージの本文にこの XML 構造を含めます。

#### 例: